# NETWORK SETUP

## ♦ GLOSSARY

| Static IP | Static IP<br>Computers are communicated and recognized by their own<br>unique IP addresses over the Internet. "Static IP" provided by<br>your ISP (Internet Service Provider) means the IP address of<br>the computer is fixed, and is suitable to build a website.                                                                                                    |
|-----------|----------------------------------------------------------------------------------------------------|
| PPPoE     | <ul> <li>Point-to-Point Protocol over Ethernet</li> <li>Users can easily have high-speed Internet services as long as they're ready for the following things:</li> <li>1) Insert an Ethernet card into the PC.</li> <li>2) Obtain ADSL service via any ISP.</li> <li>3) Obtain and install PPPoE software CD.</li> <li>The charge varies depending on each ISP.</li> </ul>                                                                                                    |
| DHCP      | Dynamic Host Configuration Protocol<br>The main function is to enable a machine to connect to a<br>DHCP server via its Ethernet address to acquire IP address,<br>net mask, default gateway and DNS information.<br>After finish the settings for DHCP servers, the administrator<br>can get IP-related settings automatically via the DHCP<br>protocol in the local PC and do not need to set the settings in<br>each PC.                                                                                                    |
| DDNS      | Dynamic Domain Name Server<br>Each machine is recognized by its own unique IP address.<br>When a user enter a domain name, the browser will connect<br>to a host which contains the corresponding information of<br>domain names and IP addresses to look for the IP address of<br>the target PC. This host is the so-called Domain Name<br>Server, DNS.<br>DDNS, Dynamic Domain Name Server, will help to set the<br>corresponding domain name for the host with the dynamic IP<br>address when the IP address changes. The operation of<br>DDNS is as follows: download and install one client software<br>in your host. Then, the client software will communicate with<br>the Dynamic DNS server, and determine the corresponding<br>domain name with the changes of the IP address. |

- Operation Instructions
  - Please build an area network by connecting your DVR and your PC/NB with a network cable. Then, log in your DVR with the supplied AP software for the following settings.

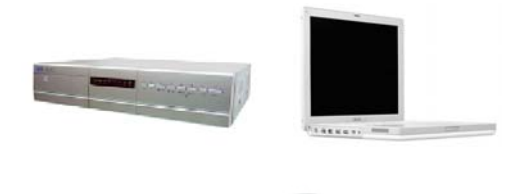

NOTE: Your NB/PC and DVR must be under the same domain to build an area network. Please change the IP address of your PC/NB into 192.168.1.*X* (*X* can be the number between 1~255, except 10) for login. The default IP address for your DVR is 192.168.1.10, and the default account/password are admin/admin.

Press "SYSTEM CONFIG" button for further setup after login.

SYSTEM CONFIG

#### Static IP:

Apply one static IP address from your ISP, and select "Static IP" in "IP TYPE" section. Enter "Server IP", "Gateway", "Net Mask" and "Web Port" (1~9999) information obtained from your ISP. Then, press "APPLY" to confirm.

| System setting                                                                                                    |                                                                                                    |
|----------------------------------------------------------------------------------------------------|----------------------------------------------------------------------------------------------------|
| Network     DDNS     DDNS     Mai     FTP     Device     Device     Device     Device     Device     Device     Record     Data     Alarm     General     Alarm     General     Account     Onine User Info     File Path | Network<br>Server IP 59 . 120 . 45 . 235<br>Galavae: 59 . 120 . 45 . 225<br>Net Maak 255 . 255 . 255 . 240<br>Web Port: 80<br>C DHCP 1<br>3 |
| 16CH DVR                                                                                                    | EXIT                                                                                                    |

Connect your DVR to the Internet via a network device. Your DVR will log into the Internet automatically via the IP address you

just entered, and you can enter this IP address to log into your DVR remotely.

#### DDNS:

You need to apply a DDNS account before setting PPPoE or DHCP connection. This will help to associate the domain name you applied with the corresponding IP address and prevent connection failure because of the usage of the dynamic IP address. For DDNS setup, please refer to the steps below.

➢ Go to <u>http://www.dyndns.com</u> and sign up a DDNS account.

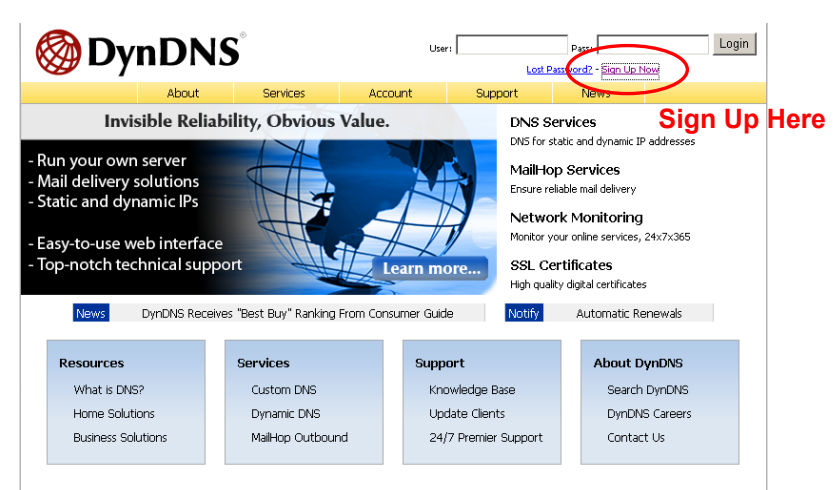

Enter all the information necessary for signing up an account according to the website instructions.

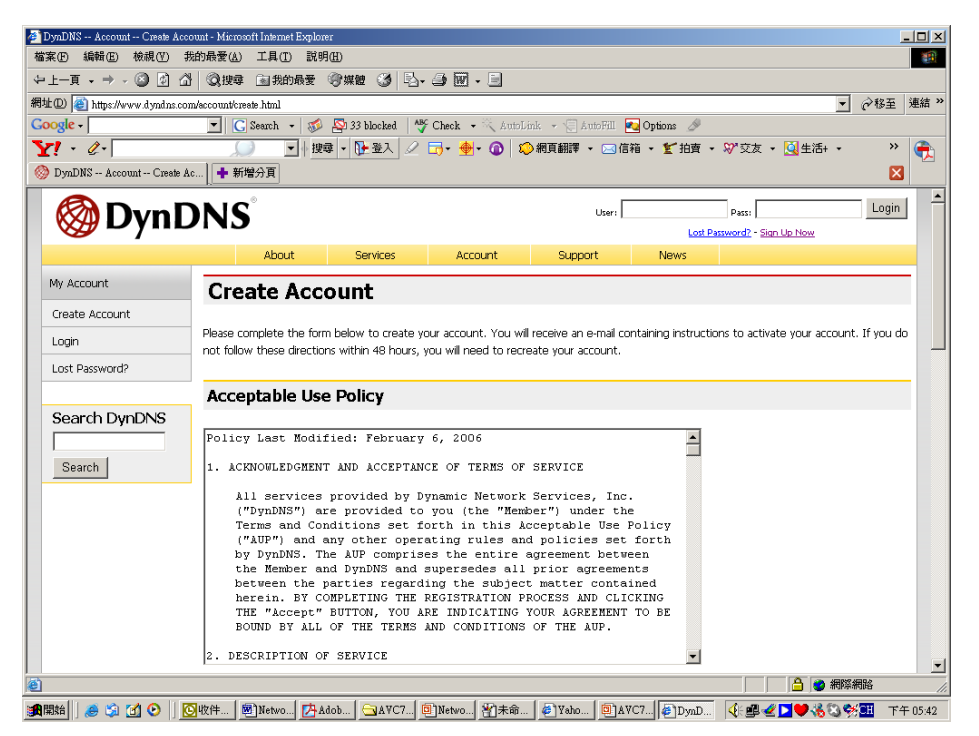

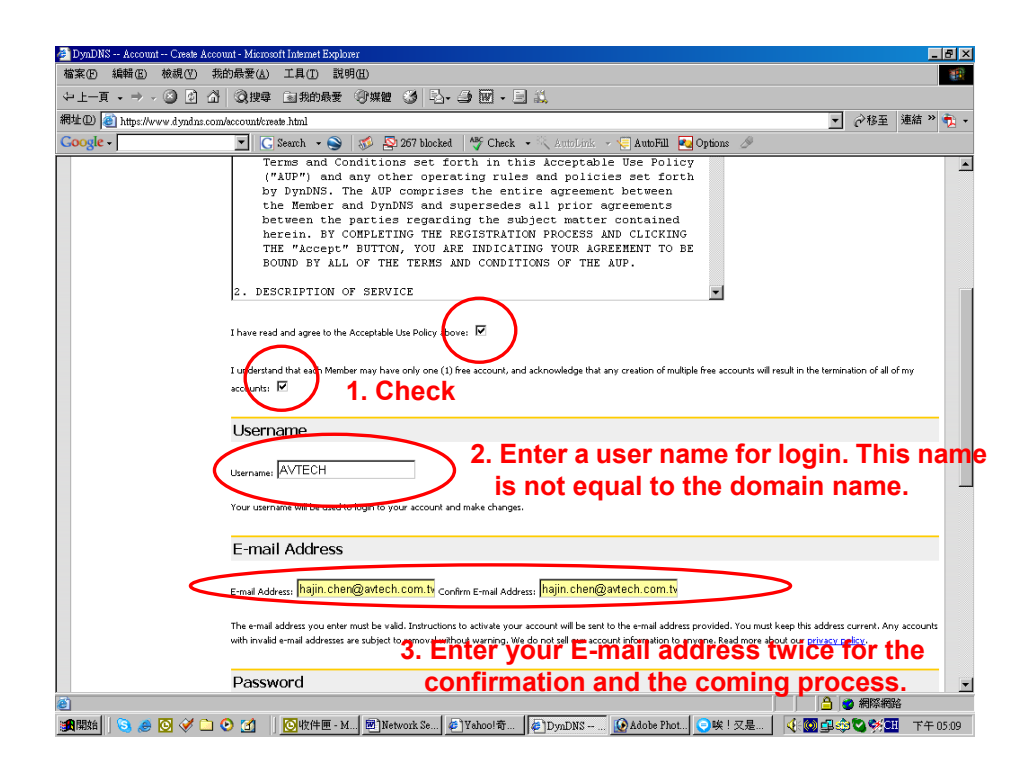

| assword: ****** Confirm Password: *****                                                                                                    | k                                                                                                    |
|----------------------------------------------------------------------------------------------------|----------------------------------------------------------------------------------------------------|
|                                                                                                    |                                                                                                    |
| he password you enter will be used to access your account. It<br>o not choose a password that is a common word, or can other                                                                         | must be more than 5 characters and cannot be the same as your usernam<br>wise be easily guessed.                                                                        |
| Mailing Lists                                                                                                    |                                                                                                    |
| ynDNS maintains a number of mailing lists designed to keep our<br>ompany newsletter, and our system status. Please use the che<br>reference may be changed at any time through the <u>account se</u> | r users informed about product annoucements, client development, our<br>ickboxes below to alter your subscription preference. Your subscription<br><u>attings</u> page. |
| Mailing List                                                                                                    | Subscribe                                                                                                    |
| Announce                                                                                                    |                                                                                                    |
| 1ailHop                                                                                                    |                                                                                                    |
| ystem-status                                                                                                    |                                                                                                    |
| Optional Information                                                                                                    |                                                                                                    |
| ow did you hear about us:                                                                                                    | Details:                                                                                                    |
| roviding this information will help us to better understand our c                                                                                                    | ustomers, and tailor future offerings more accurately to your needs. Thank                                                                                              |
| or your help!                                                                                                    |                                                                                                    |
| 5. 0                                                                                                    | Click "Create Account"                                                                                                    |

Then, you will see the screen "Account Created", and Dyndns will email the instructions to your specified E-mail address for enabling your account. Please get this mail within 48 hours and complete the procedure for enabling your account according to the instructions in the mail.

| 🚈 DynDNS Account Create Ac                | count - Microsoft Internet Explore                                     | r -                                          |                                                   |                                                  |                                    |                                                              | [                                           | - 🗆 🗵        |
|-------------------------------------------|------------------------------------------------------------------------|----------------------------------------------|---------------------------------------------------|--------------------------------------------------|------------------------------------|--------------------------------------------------------------|---------------------------------------------|--------------|
| 檔案 E 編輯 E 檢視 (Y)                          | 我的最愛( <u>A</u> ) 工具( <u>T</u> ) 説明                                     | H)                                           |                                                   |                                                  |                                    |                                                              |                                             | <b>1</b>     |
| ~上一頁 • → • ⑧ 創 (                          | ♪ ◎ 捜尋 → 我的最愛 ○                                                        | ⑦媒體 🎯 🔄                                      | 🥌 🗹 - 🖻                                           |                                                  |                                    |                                                              |                                             |              |
| 網址D) < https://www.dyndns.co              | om/account/create.html                                                 |                                              |                                                   |                                                  |                                    |                                                              | ▼ 🤗移至                                       | 連結 >>        |
|                                           | C Search -                                                             | N 33 blocked                                 | Check - 🔨 Autol                                   | ink - E Autofill 🛃                               | Options 🖉                          | 2011年末 - <b>2</b> 11年年。                                      |                                             |              |
| DynDNS Account Create                     | Ac                                                                     |                                              | LO* 10   4                                        |                                                  | ∎ <b>* <u>¥</u> 183</b> ₩ -        | • */ X& • 强±/d+ •                                            |                                             |              |
| 🛛 🎯 Dyn I                                 | <b>DNS</b> °                                                           |                                              |                                                   | User:                                            | Lost F                             | Pass:<br>Pass:<br>Password? - Sign Up Now                    | Login                                       |              |
|                                           | About                                                                  | Services                                     | Account                                           | Support                                          | News                               |                                                              |                                             |              |
| My Account                                | Account Cr                                                             | eated                                        |                                                   |                                                  |                                    |                                                              |                                             | -            |
| Create Account<br>Login<br>Lost Password? | Your account, avtech123<br>complete registration, ple<br>registration. | 4, has been creater<br>ase follow the direc  | d. Directions for acti-<br>tions that you will re | vating your account h<br>ceive. You must com     | ave been sent t<br>plete these ste | o hajin.chen@avtech.com<br>os within 48 hours to com         | n.tw. To<br>Iplete your                     |              |
| Search DynDNS                             | You should receive the or<br>support@dyndns.com to                     | onfirmation e-mail w<br>be delivered. If you | ithin a few minutes.<br>have not received t       | Please make certain t<br>his e-mail within an ho | hat your spam<br>our or so, reque  | filtering allows messages fr<br>st a <u>password reset</u> . | rom                                         |              |
| Search                                    | Following the instructions<br>either, you should check                 | in the password re<br>with your e-mail pro   | set e-mail will also co<br>wider to determine v   | nfirm your new accou<br>why you are not recei    | nt. If you don'i<br>ving these mes | receive the password res<br>sages.                           | et e-mail                                   |              |
|                                           | Copyright © 1999-200                                                   | 5 Dynamic Network Ser                        | vices, Inc Privacy Poli                           | <u>ay</u> - <u>Acceptable Use Policy</u>         | - <u>Trademark Notic</u>           | 25                                                           |                                             |              |
|                                           |                                                                        |                                              |                                                   |                                                  |                                    |                                                              |                                             |              |
|                                           |                                                                        |                                              |                                                   |                                                  |                                    |                                                              |                                             |              |
|                                           |                                                                        |                                              |                                                   |                                                  |                                    |                                                              |                                             |              |
| (本)                                       |                                                                        |                                              |                                                   |                                                  |                                    |                                                              | <b>建筑 4回马火</b>                              |              |
| • 🗿 🕅 🕑 🗍 🥭 🎒                             | <mark>⊙</mark> 收 [ 题] Net [ []Ad ]                                     | 🔁 A V 📴 Net                                  | 劉未   @ Ya                                         | 🗐 AV 🖉 Dy 🦉                                      | ]未   🖂 RE:                         |                                                              | Mananananan<br>Mananananananananananananana | ₩<br>1 06:03 |

Press the link in the mail and you will see "Account Confirmed". Your account is created successfully now. Log in with your account information.

| A DynDNS Account Confirm Transaction - Microsoft Inte | met Explorer                                                       |                                                 |                               |                          |
|-------------------------------------------------------|--------------------------------------------------------------------|-------------------------------------------------|-------------------------------|--------------------------|
| 檔案 E 編輯 E 檢視 (Y) 我的最愛 (▲) 工具 (I)                      | 說明(出)                                                              |                                                 |                               |                          |
| ~上一頁 • → - ③ ⑤ 岱 ◎ 搜尋 函我的』                            | 大変 ③ 媒體 🧭 🔁 - 🎒 🖃 📃                                                |                                                 |                               |                          |
| 網址D) @ https://www.dyndns.com/account/confirm/zbauB   | 1968YewTSHv-5aObg                                                  |                                                 |                               | ▼ 於移至 連結 ≫               |
| Google - C Search -                                   | 🚿 🔄 33 blocked   🌱 Check 🔹 🔍 Auto                                  | Link 👻 🗐 AutoFill 🔼 C                           | ptions 🍠                      |                          |
| Y! · @-                                               | ♦ 搜尋 • 陸登入 🖉 📑• 🐠• 🎯 🗄                                             | 💫 網頁翻譯 👻 🖂 信箱                                   | • 😰 拍賣 • 💖 交友 •               | ・ 🖸 生活+ 🔹 🔹              |
| 🧇 DynDNS Account Confirm 🛛 🕂 新增分頁                     |                                                                    |                                                 |                               |                          |
| <b>OynDNS</b>                                         |                                                                    | User:                                           | Pass:<br>Lost Password? - Sig | Login                    |
| About                                                 | Services Account                                                   | Support                                         | News                          |                          |
| My Account                                            | Confirmed                                                          | Ent                                             | er the user                   | name and                 |
| Create Account                                        | haroo all har haro and                                             | pas                                             | sword you                     | just set.                |
| Login                                                 | h1234" has been cernimied. You can now j                           | ogin and start using your a                     | account.                      |                          |
| Lost Password? We have a system                       | announcements mailing list you may wish to                         | subscribe to - this list is us                  | ed for notifications of nev   | w services, changes to   |
| services, and impor                                   | tant system maintenance/status notifications                       | . To subscribe, go to our                       | Mailing List Subscription p   | age. Once there, you may |
| Search DynDNS susbscribe to the A                     | nnoucement list by checking the appropriate                        | box, and clicking the "Sa                       | ve Settings" button.          |                          |
|                                                       |                                                                    |                                                 |                               |                          |
| Search                                                |                                                                    |                                                 |                               |                          |
|                                                       |                                                                    |                                                 |                               |                          |
| Copyright © 1                                         | 999-2006 <u>Dynamic Network Services, Inc.</u> - <u>Privacy Po</u> | licy - <u>Acceptable Use Policy</u> - <u>Ti</u> | rademark. Notices             |                          |
|                                                       |                                                                    |                                                 |                               |                          |
|                                                       |                                                                    |                                                 |                               |                          |
|                                                       |                                                                    |                                                 |                               |                          |
|                                                       |                                                                    |                                                 |                               |                          |
|                                                       |                                                                    |                                                 |                               |                          |
|                                                       |                                                                    |                                                 |                               | =                        |
| <b>(6)</b>                                            |                                                                    |                                                 |                               | 🔒 🎃 網際網路 👘               |
| 調開始   🥭 🗐 🚮 🕑    📴收   🗐 Net 🛃                         | Ad 🔄 AV 🗐 Net 🐴 未 🤌 Ya                                             | ◎]AV 参Dy 省未                                     | 🖂 RE: 🍕 🚅 🌌                   | 🕨 🤍 🖏 🚿 🎹 下午 06:04       |

### Click "My Service".

|        | 🚈 DynDNS My Account - Microsof | ft Internet Explorer       |                             |                                  |                            |                          |                                                      |                                     | _ 🗆 ×        |
|--------|--------------------------------|----------------------------|-----------------------------|----------------------------------|----------------------------|--------------------------|------------------------------------------------------|-------------------------------------|--------------|
|        | 檔案(F) 編輯(E) 檢視(Y) 我            | 約最愛( <u>A</u> ) 工具(I) 説明   | (H)                         |                                  |                            |                          |                                                      |                                     |              |
|        | ⇔上—頁 • ⇒ • 🙆 🙆 🖄               | 🔍 搜尋 🔄 我的最愛                | ③媒體 🎯 🖏                     | • 🎒 🖬 🗐                          |                            |                          |                                                      |                                     |              |
|        | 網址(D) 🕘 https://www.dyndns.com | n/account/                 |                             |                                  |                            |                          |                                                      | ▼ 🔗務至                               | 連結 >>        |
|        | Google -                       | 💌 🖸 Search 👻 🚿             | 🕸 33 blocked 🕴 🐧            | 🍄 Check 📼 🔨 AutoL                | ink 👻 😓 AutoFill 🧧         | Options 🌛                |                                                      |                                     |              |
|        | Y! - 2-                        | ↓ 搜                        | す 🗜 登入 🖉                    | 🕞 - 🐠 - 🕜 🛛                      | 🕽 網頁翻譯 🔻 🖂 信箱              | 🏽 🔹 🚩 拍賣 🔻               | ・ 💱 交友 🔹 🧕 生活+                                       | - »                                 |              |
|        | 🎯 DynDNS My Account            | + 新增分頁                     |                             |                                  |                            |                          |                                                      | X                                   |              |
|        | 🛛 🎯 Dyn D                      | <b>NS</b> °                |                             |                                  |                            |                          | Logged In L<br><u>My Services</u> - <u>My Cart</u> - | Jser: avtech123<br>Settings - Log O | 4<br>ut      |
|        |                                | About                      | Services                    | Account                          | Support                    | News                     |                                                      |                                     |              |
|        | My Account                     | Account Su                 | mmanuf                      | or out och                       | 1024                       |                          |                                                      |                                     | -            |
| 1      | My Services                    | Account Su                 | iiiiiiaiy i                 | or avtecn.                       | LZJ4                       |                          |                                                      |                                     |              |
| $\sim$ | Account Settings               | My Services                |                             |                                  |                            |                          |                                                      |                                     |              |
|        | Diline                         | ,                          |                             |                                  |                            |                          |                                                      |                                     |              |
|        | Billing                        | View, modify, purchase,    | and delete your se          | rvices in <u>My Services</u>     |                            |                          |                                                      |                                     |              |
|        | My Cart                        |                            |                             |                                  |                            |                          |                                                      |                                     | _            |
|        | 0 items                        | Account Settin             | gs                          |                                  |                            |                          |                                                      |                                     |              |
|        |                                |                            |                             |                                  | in Annual Cattings         |                          |                                                      |                                     |              |
|        | Search DynDNS                  | opuate e-mail address, se  | st preierences, and         | u delete your account            | In <u>Account Setungs.</u> | <u>.</u>                 |                                                      |                                     |              |
|        |                                | Billing                    |                             |                                  |                            |                          |                                                      |                                     | -            |
|        | Search                         | Billing                    |                             |                                  |                            |                          |                                                      |                                     |              |
|        |                                | Update your billing inform | nation, complete a          | purchase, and view in            | voices in <u>Billing</u>   |                          |                                                      |                                     |              |
|        |                                |                            |                             |                                  |                            |                          |                                                      |                                     | _            |
|        |                                | Copyright © 1999-20        | 06 <u>Dynamic Network S</u> | ervices, Inc <u>Privacy Poli</u> | ty - Acceptable Use Policy | - <u>Trademark Notic</u> | <u>15</u>                                            |                                     |              |
|        |                                |                            |                             |                                  |                            |                          |                                                      |                                     |              |
|        |                                |                            |                             |                                  |                            |                          |                                                      |                                     |              |
|        |                                |                            |                             |                                  |                            |                          |                                                      | Kaling Join A                       | <b>v</b>     |
|        | 181元版<br>:希問始 🔺 😭 🕅 🖸          | Nut [ ₩] Net [ 174 Ado     | מוֹם עאק⊂                   | iet (¥217+ (∦21)⊽                | ah 🗐 AV 🕼 m                | ¥?1未                     | d⊧n⊒                                                 | 網際網路<br>ふ <mark>くいの</mark> 下・       | /<br>年 06:10 |
|        | 🗖 ( ) 🗠 🗠 🖂 🖌 🛛                |                            |                             |                                  |                            |                          |                                                      |                                     | , 00.10      |

> Click "Add Host Services".

|                                         | The second second        |                       |               |                  |                  |                              | 0.00         |
|-----------------------------------------|--------------------------|-----------------------|---------------|------------------|------------------|------------------------------|--------------|
| MTE(D) Shttp://www.dynda                | a com/scount/services/   | ·                     |               |                  |                  | <u>·</u>                     | 698年         |
| Google -                                | - G Search - 3           | > And 33 baloched     | 7 Check - K   | artur - Elvaport | Uptions @        |                              |              |
| Y! • @•                                 |                          | 29 • Bran 2           | 🗂 . 🖝 . 🕲     | n athena - Cals  | ina - X JUSE - I | - xX • 🔜 ±12+ •              | ~            |
| 😏 DyaDW3 My Account                     | My Se                    |                       |               |                  |                  |                              | ×            |
|                                         | DNIS                     |                       |               |                  |                  | Logged In User:              | avtech1234   |
| ₩ Uyii                                  | DING                     |                       |               |                  |                  | My Services - My Cart - Sets | ngi = Log Ou |
|                                         | About                    | Services              | Account       | Support          | News             |                              |              |
| My Account                              | Account                  | aval Cand             |               |                  |                  |                              |              |
| M. Convinue                             | Account L                | evel Servi            | ces           |                  |                  |                              |              |
| My Services                             |                          |                       |               |                  |                  |                              |              |
| MaiHop Outbound                         | P                        | remium Account (      | ,             | NO               | Inches a supp    | 22                           |              |
| Recursive DNS                           | ۵.                       | ccount Upgrades (     | )             | No               | Vew - Add        |                              |              |
| SLA<br>Description                      | M                        | ailHop Outbound (     | D             | None             | View - Add       |                              |              |
| My Zones                                |                          | Recursive DNS (?)     |               | None             | Add Recursive C  | 215                          |              |
| Add Zone Services                       | DNS Se                   | rvice Level Agreem    | ent (?)       | None             | Add DNS Service  | e Level Agreement            |              |
| Add Host Services                       | Dron                     | vier Summert Ontice   | 0             | None Avaiable    | Add Premier Su   | roat Cas                     |              |
| Repeir Services                         |                          | ner och port of too   | ••••          | 100100 111000000 |                  |                              |              |
| Auto Renew Settings<br>Sync Expirations | Zono Lova                | Services              |               |                  |                  |                              |              |
| Account Settings                        | Zone Leve                | a Services            | ,             |                  |                  | 8dd                          | Zone Service |
| Diluo                                   | No zone level service it | terns registered: Add | Zone Services |                  |                  |                              |              |
| owny                                    |                          |                       |               |                  |                  |                              |              |
| My Cart                                 | Host Leve                | Services              |               |                  |                  |                              |              |
| <b>6</b>                                | _ 11001 2010             |                       |               |                  |                  | Cak                          | THUS SHARE   |
| 0.0                                     |                          |                       |               |                  |                  |                              |              |

Click "Add Dynamic DNS Host".

| ) names 1998(?) 2<br>-π - ⇒ - ©)(2)(2)                                                                                                    | 的现来(A) 工具(D) KN<br>Q2按键 国家的最爱  | 900<br>(97888 (3) (5) | - 🥥 🖬 - 📄         |                 |                      |                                                               |            |
|----------------------------------------------------------------------------------------------------|--------------------------------|-----------------------|-------------------|-----------------|----------------------|---------------------------------------------------------------|------------|
| https://www.dyndan.com                                                                                                    | alecounthervices/hosts/edd.hts | nl                    |                   |                 |                      | -                                                             | @称至        |
| le -                                                                                                    | 💌 🖸 Search - 🚿                 | and 33 bloched        | 🌮 Check 🕒 🔍 Autol | ink - 🐨 AutoFil | 🔩 Options 🧷          |                                                               |            |
| - 🖉 -                                                                                                    | ↓<br>● 新增分頁                    | ● • 隆登入 //            | : ⊟- ∯- @   ¢     | ) 枳耳細厚 - (3位    | 176 - <b>1</b> ° 10W | ・ 🖓 文友 ・ 💆 生活+ ・                                              | **         |
| 茨 Dyn 🛙                                                                                                    | <b>NS</b> °                    |                       |                   |                 |                      | Logged In User:<br>My Services - <u>My Cart</u> - <u>Sets</u> | avlech1234 |
|                                                                                                    | About                          | Services              | Account           | Support         | News                 |                                                               |            |
| Services                                                                                                    | Add Host S                     | ervices               |                   |                 |                      |                                                               |            |
| count Upgrades                                                                                                    |                                | Dynamic DNS           | 0                 | Add Dynar       | nic DNS Host         |                                                               |            |
| alHop Outbound                                                                                                    |                                | Static DNS (          | 0                 | Add Static      | DNS Host             |                                                               |            |
| cursive DNS                                                                                                    |                                | WebHop (?             | )                 | Add WebH        | 100                  |                                                               |            |
| A<br>enier Support                                                                                                    |                                | MvWebHop (            | 2)                | Add MyW         | tHop                 |                                                               |            |
| Zones                                                                                                    |                                | Network Monitor       | ina (?)           | Add Notw        | nik Monitorina       |                                                               |            |
| Add Zone Services                                                                                                    |                                | SSI Certificate       | < (7)             | Add SSLC        | ertificate           |                                                               |            |
| Add Host Services<br>Oprawaic (DHS<br>Sakic CHS<br>Walkhop<br>Mikhop<br>Naturok Monitoring<br>SSL Cardificates<br>cardificates<br>do Renew Settings<br>mc Expirations<br>count Settings |                                |                       |                   |                 |                      |                                                               |            |

Fill in and choose the desired host name.

| New Dynamic DNS <sup>SM</sup><br>1. Enter a meaningful nam | Host<br>ne <u>2. Choose a name</u> .    |
|------------------------------------------------------------|-----------------------------------------|
| Hostname:                                                  | yourname mine.nu 🔽                      |
| IP Address:                                                | 211.75.84.96                            |
| Enable Wildcard:                                           |                                         |
| Mail Exchanger (optional):                                 | Backup MX?                              |
|                                                            | 3. Press "Add Host" Add Host Reset Form |

The host name is created. You will be connected to the corresponding IP address whenever you enter this hostname.

| Hostname Created                                                 | Dynamic DNS Home                          |
|------------------------------------------------------------------|-------------------------------------------|
| The hostname you have requested has been created. The informatic | on now in the database and DNS system is: |
| Hostname:                                                        | yourname.mine.nu                          |
| IP Address:                                                      | 211.75.84.96                              |
| Wildcard:                                                        | N                                         |
| Mail Exchanger:                                                  | None                                      |
| Backup MX:                                                       | N                                         |

- Then, log into the supplied AP software and choose "SYSTEM CONFIG". Select "Network" -> "DDNS" to further setup.
  - DDNS: Choose "Enable".
  - User Name: Type your DDNS account.
  - Password: Type your DDNS password.
  - Domain: Type the domain name your just created (EX: yourname.mine.nu).
  - System Name: Choose the DDNS server where you applied the domain name.
  - Press "APPLY" to confirm and finish the setting.

#### 2. Enter DDNS DDNS Network DDNS information Mail DNS: 168 . 95 . 1 . 1 1 Select DDNS Device DDNS: Enable C Disable Detection Network Backup User Name: hostname Search List Password: \*\*\*\*\*\*\*\* Timer Record Date Domain: hostnam.dyndns.org Record Setting Alarm Name: dyndns - General Account Online User Info File Path 16CH DVR EXIT APPLY 3. Press "APPLY"

#### PPPoE:

After you finish applying and setting

DDNS, get a user name/password for PPPoE connection from your ISP, and choose "PPPoE" in "IP TYPE" section. Enter the user name and password. Press "APPLY" to confirm.

Connect your DVR to ADSL modem, and your DVR will be connected to the Internet with PPPoE setting and enable DDNS. Please wait for a while for DDNS connection to enable. Depending on the process time of the DDNS website, you might need 20~30 minutes for DDNS connection to enable. When DDNS connection is enabled, you can use the domain name to connect to your DVR.

7

Open the supplied AP software. Enter the domain name and the user name/password (admin/admin by default) for remote DVR login, and you are free of the inconveniences for memorizing the IP address of your DVR, and of the dynamic IP address.

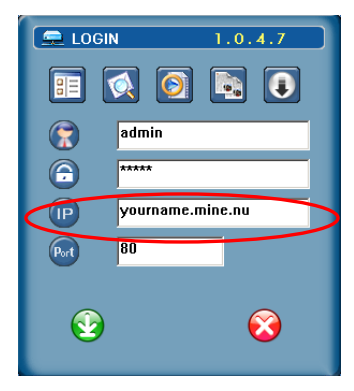

#### DHCP

Get a router and connect it to the Internet via your PC/NB (with Static IP or PPPoE setting). There are different setting methods for different routers, and here D-Link DI-707P is used as an example below.

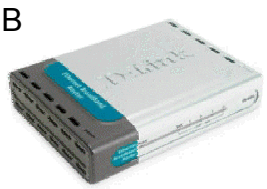

Log in the router, <u>http://192.168.0.1</u>. The default user name is "admin", and there's no password.

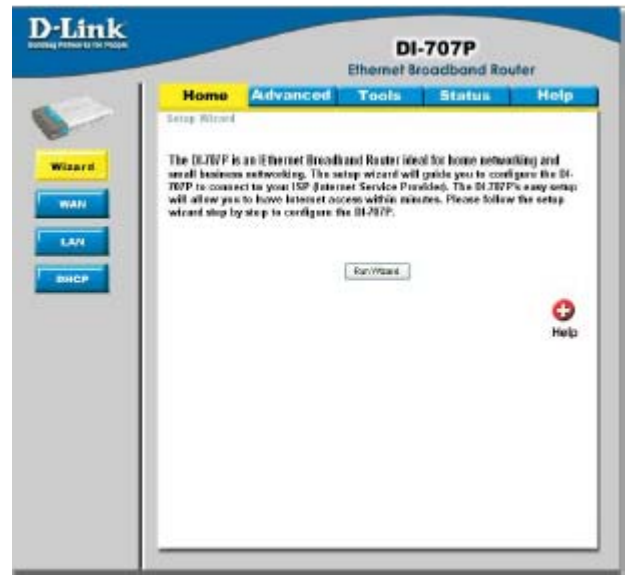

Go to "WAN" page for the network setting.

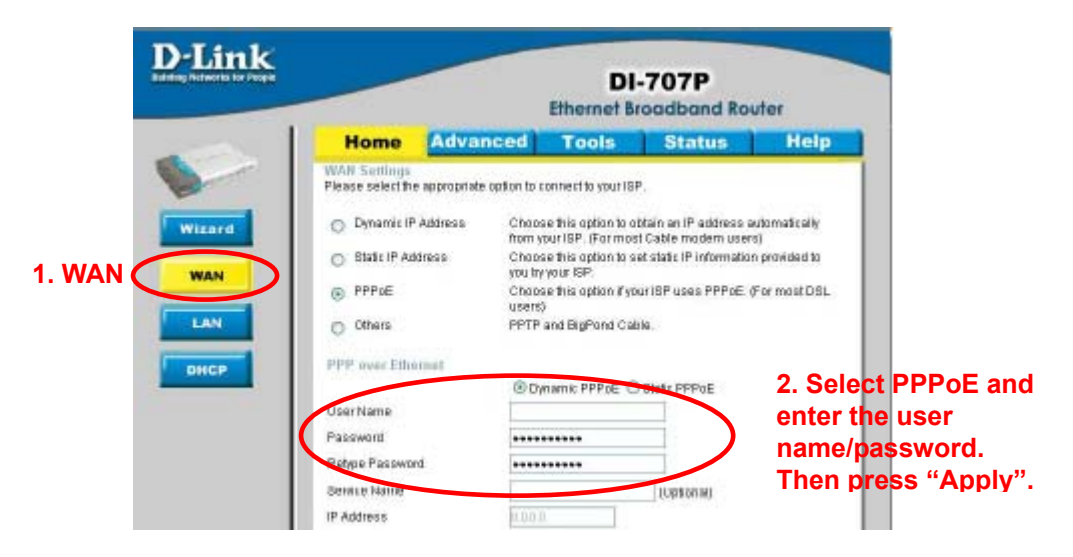

➢ Go to "DHCP" page to enable DHCP.

|                                          |                         | DI-7                      | D <b>7P</b><br>dband Route | r        |
|------------------------------------------|-------------------------|---------------------------|----------------------------|----------|
| Home                                     | Advanced                | Tools                     | Status                     | Help     |
| DHCP Server<br>The DI-707P co            | an be setup as a DHCP S | erver to distribute IP ac | idresses to the LAN        | network. |
| DHCP Server                              | ⊛En                     | abled ODisabled           |                            |          |
| Starting IP Add                          | iress 192.10            | 58.D.100                  | 2. Enab                    | le DHC   |
| Ending IP Add                            | ress 192.10             | 58 D 199                  | set the                    | r add    |
| Lesse Time                               | 1 WEE                   | к 🚩                       | time.                      |          |
| IP Address<br>MAC Address<br>DHCP Client | 192.168.0               |                           | 3. Press '                 | 'Applv   |
|                                          | Clients List            |                           | Apply Canc                 | el Hel   |
| Static DHCP                              | Le oddinger             | MAC Addi                  | ess                        |          |
| Name                                     | IF Address              |                           |                            |          |
| Dynamic DHC<br>HostName                  | CP Clients List         | MAC Address               | Expired                    | Time     |

- Log into the supplied AP software, and set DDNS setting. Please refer to page 6 for details.
- Go to "Network". Choose "DHCP" in "IP TYPE" section, and set the port number from 1 to 9999 (except 80) so the router can send the packets to the specified IP address. Press "APPLY" to confirm and finish the setting.
- Connect your DVR to your router, and your DVR will automatically detect DHCP and get a IP address.

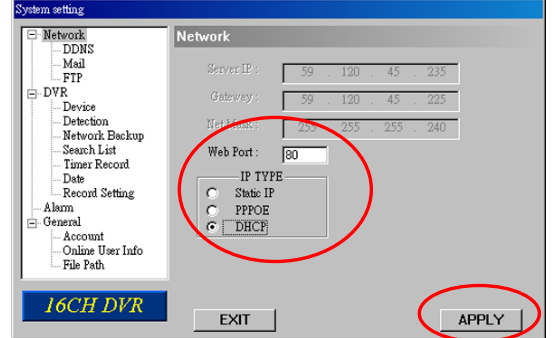

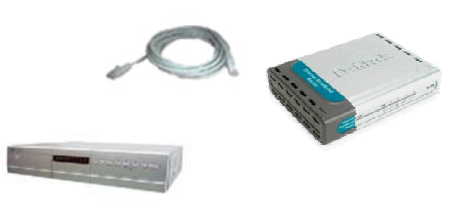

Then, go to the menu of your DVR to see the IP address. The path is: MENU -> ADVANCE -> NETWORK -> DHCP-> IP •

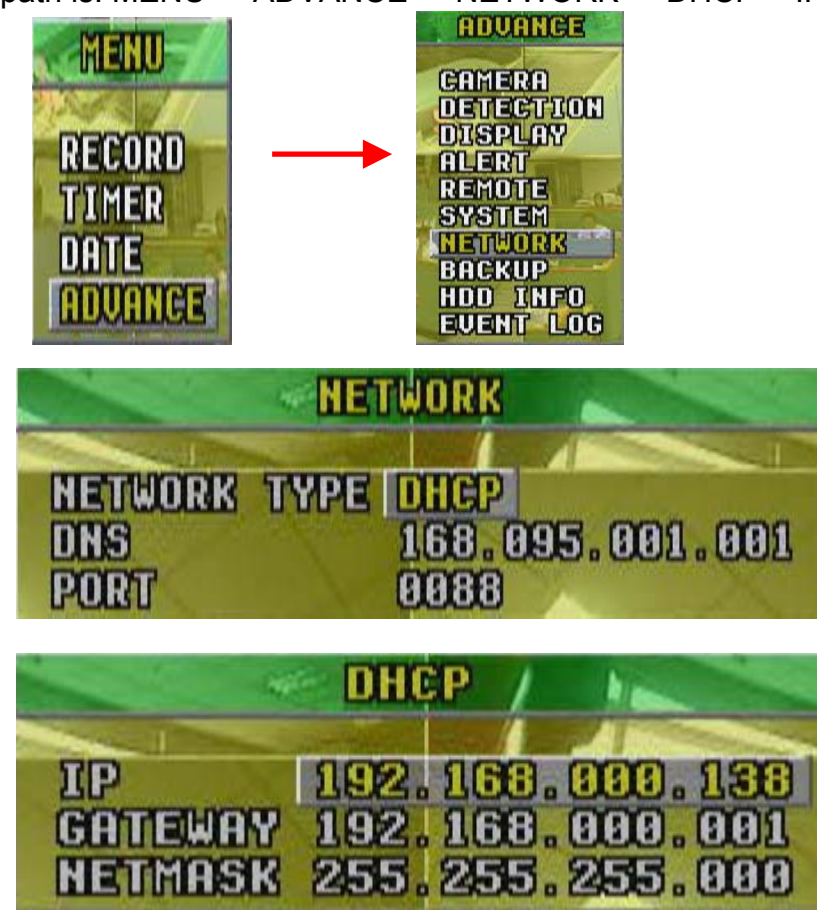

- Go to WAN page of the router via your PC/NB, and select "Advanced" tag to change the port number of the IP address into the same number you just entered in the AP software. The port number for Private Port and Public Port must be the same.
- NOTE: The web port number set here must be consistent with the one set in "Network" in the AP software.

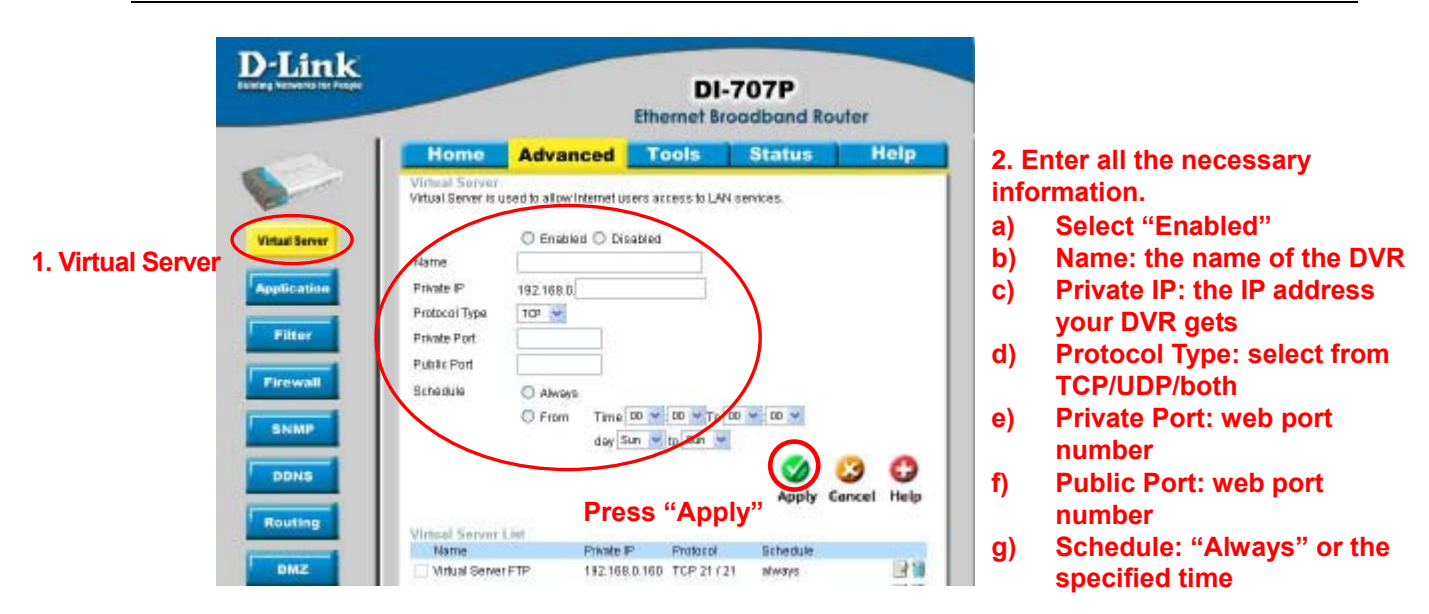

> Press "Apply" and you will see the following list and your setting.

| Name                  | Private IP    | Protocol                          | Schedule |     |
|-----------------------|---------------|-----------------------------------|----------|-----|
| Virtual Server FTP    | 192,168.0.160 | TCP 21 (21                        | ntways   | 1   |
| Virtual Server HTTP   | 0.0.0.0       | TCP 80/80                         | always   |     |
| Wittual Server HTTPS: | 0.0.0         | TCP 443/443                       | always   |     |
| Virtual Server DNS    | 0.0.0         | UDP 53753                         | always   |     |
| Virtual Server HTTP   | 0.0.0.0       | TCP 25/25                         | atways   | 31  |
| Virtual Server POP3   | 0.0.0         | TCP 110/110                       | always   | 121 |
| Virtual Server Telnet | 0.0.0.0       | TCP 23/23                         | atways   | 1   |
| E PSer                | 0.0.0         | UDP 500/ 500                      | nhways   | 131 |
| T PPTP                | 0.0.0         | TCP 1723 (<br>1723                | always   |     |
| DCB1000               | 0.0.0.0       | Both 80.780                       | always   |     |
| DC81000               | 0.0.0         | Both 8481.)<br>8481               | always   | 31  |
| DC82000               | 0000          | Both St. J Bd                     | always.  | 1   |
| DC82000               | 0.0.0         | Both 6001-<br>50033 5001-<br>6003 | always   | 1   |

 Open the supplied AP software, and enter the domain name, user name/password (admin/admin by default), and the new port number. You can start the remote surveillance now.

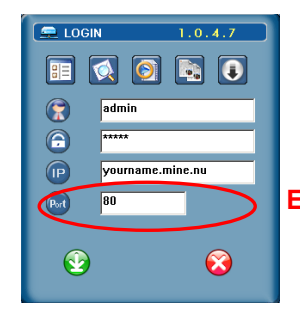

Enter the revised port number